# Ambiente para a UC de Lab Sistemas e Serviços Web

#### **Março 2023**

Para quem não tem um ambiente preferido ou já instalado aqui vai um ótimo que é simples e rápido de instalar. Funciona em Windows, MacOS e Linux.

A grande vantagem é ter ajudas no código e, sobretudo ter atualização automática no browser. A actualização automática é ter o browser ao lado do VSCode e, cada vez que gravamos uma alteração no código, a página web atualiza-se automaticamente sem ser preciso fazer refresh (i.e. emitir outro request no browser).

Objetivo é obter uma instalação a funcionar como auto-refresh on save para ficheiros html e php. Existem outras extensões interessantes para HTML, CSS, JS e PHP que podem ser úteis para a UC, nomeadamente o ESLint (linter para Javascript), mas essas podem ser instaladas mais tarde por quem desejatr. O foco aqui é o auto-refresh, instalar o linter e extensões de apoio à programação em html, css e javascript deverá ser relativamente simples depois de realizar o que está neste documento.

Para ter o máximo benefício desta configuração, o ideal é ter dois monitores ou um widescreen, mas mesmo sem essa vantagem este ambiente de programação é muito útil.

As extensões, links, eneste documento tenderão a ficar desactualizados com o tempo. Quando isso acontecer à que pesquisar soluções.

#### Instalar o VSCode

No windows aconselho o uso do chocolately para instalar o VSCode, MacOS o brew e se usas Linux o mais provável é não precisares de ajuda ;).

#### Porquê o VSCode?

Porque tem extensões para tudo e sobretudo porque é muito fácil descobrir como por um ambiente para a linguagem x a funcionar rapidamente o que é ótimo para o curso na UAb.

#### **Instalar o PHP**

No windows é preferível instalar a versão threaded do PHP, a não ser que por qualquer razão misteriosa e muito potente planeies usar o IIS. Como o chocolately só tem a versão threaded, é necessário fazer download do PHP em

<u>https://windows.php.net/download</u> fazer download do zip da última versão threaded ("VS16 x64 Thread Safe"). Este é um simples zip. Basta extrair. A localização ideal é <u>C:\php</u>.

#### **Colocar o PHP na Path**

• Depois deste dois estarem instalados no windows, colocar o PHP na Path (variáveis do ambiente do sistema), acrescentando <u>C:\php</u> à path.

## **Configurar o PHP**

Isto depende um bocado do que se quer fazer, mas para deixar o caminho aberto para explorações, algumas das estensões mais comuns podem ser ativadas:

- fazer uma cópia do ficheiro C:\PHP\php.ini-development para a mesma pasta e renomeálo para php.ini
- editar o ficheiro e ativar extensões retirando o ";" de comentário das seguintes extensões:

```
extension=curl
extension=gd
extension=mbstring
extension=exif
extension=openssl
```

Se quiseres ter uma BD há várias alternativas disponíveis, PostgreSQL, Firebird, etc. No caso de MySQL ou mariadb. Mas isto nºao é necessário para a UC:

```
extension=pdo_mysql
extension=mysqli
```

#### Instalar extensões no VSCode

O ícone dos quadradinhos na barra lateral do VSCode permite aceder ao repositório de extensões. Para o nosso objetivo são necessárias as seguintes extensões (alguns bónus):

- **PHP Intelephense** (bónus: sugestões autocompletion, info da assinatura para métodos e funções, encotra definições e referências, etc)
- PHP Namespace Resolver (bónus: gestão de imports)
- PHP Server (essencial: serve para correr um PHP Server local, não é mesmo necessário porque pode ser feito na linha de comandos ou numa task do VSCode, mas é mais fácil usar a extensão)
- LiveServer (essencial: em conjunto com o PHPServer faz o refresh automático do browser)

#### **Configurar extensões**

- No VSCode selecionar o menu: File | Preferences | Settings e pesquisar php
- Fazer o setting **php.suggest.basic false** (isto desliga o builting intellisense do VSCode para o PHP, para que o da extensão que é mais poderoso funcionar sem problemas).

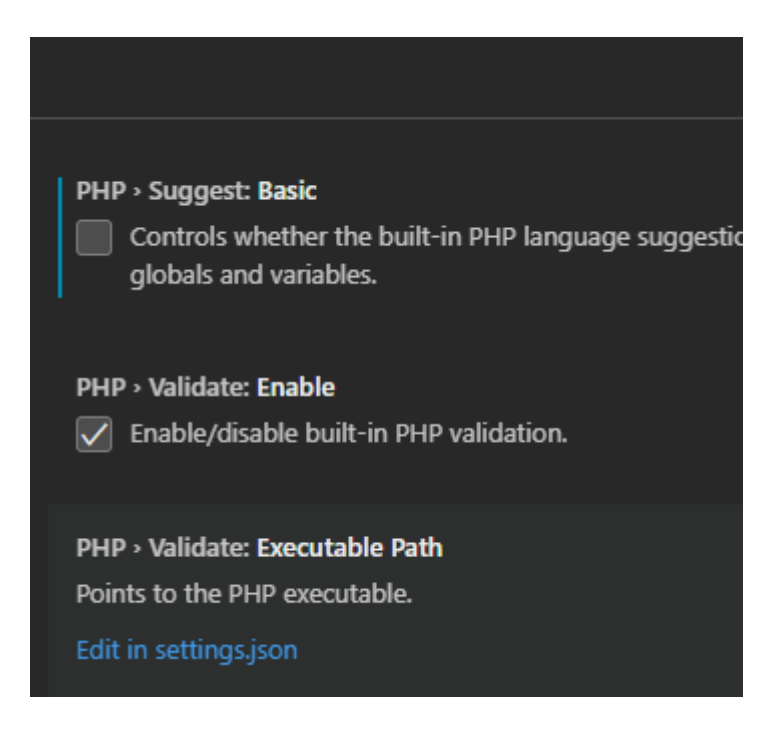

## Instalar suporte ao Live Server no Firefox, Chrome ou Edge

Procurar nas extensões do Firefox ou do Chrome por "Live Server Web Extension".

- para o firefox está em: <u>https://addons.mozilla.org/en-US/firefox/addon/live-server-web-extension/</u>
- para o chrome e edge em: <u>https://chrome.google.com/webstore/detail/live-server-web-extension/fiegdmejfepffgpnejdinekhfieaogmj</u>

\* Para instalar no Edge é necessário ter a última versão do Edge (que também é chromium) é necessário pesquisar como ativar a capacidade de instalar extensões do Chrome.

- Criar dois ficheiros para testar o setup para ficheiros HTML/JS e para ficheiros PHP.
- Criar uma pasta para o projecto.
- No menu do VSCode fazer File | Open Folder
- Confiar no folder (afinal é feito por nós)
- Criar dois ficheiros um index.html e outro index.php

• fazer um olá mundo no HTML

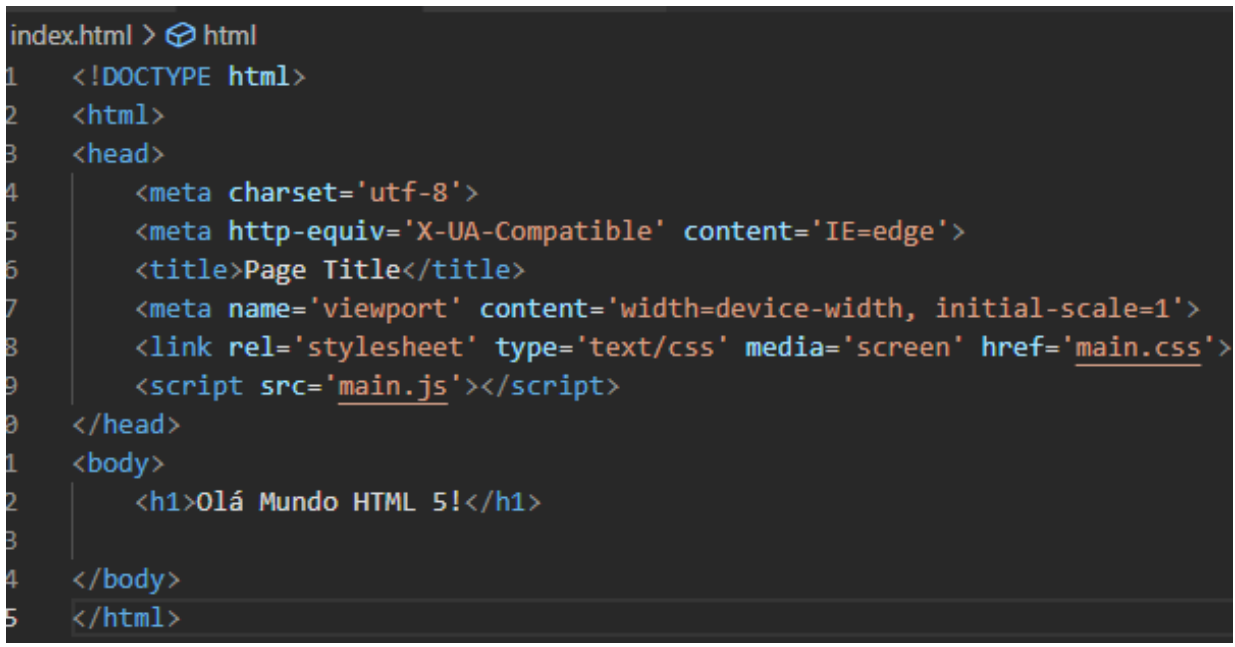

• e um olá mundo no php

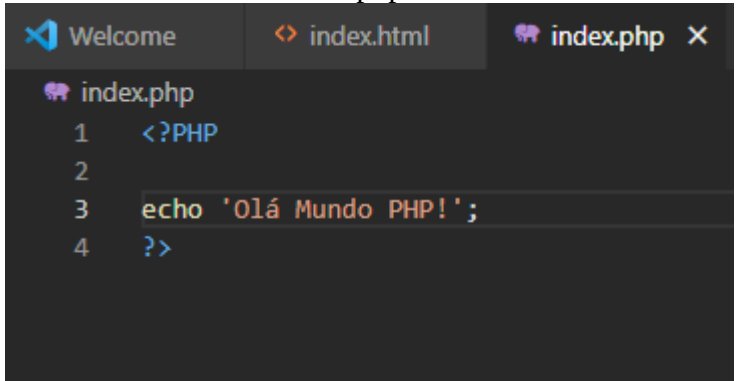

#### Servir um site PHP

Com o index.php (ou noutro ficheiro .php) aberto e visível (ativo) , fazer C-S-p (teclas Ctrl, Shift e p em simultâneo) e selecionar PHP Server: Serve Project. Isto abre o browser em <u>http://localhost:3000/index.php</u>, mas ainda não temos refresh automático.

#### Activar o LiveServer

Na statusbar clicar em "Go Live". Isto abre uma página em <u>http://127.0.0.1:5500/</u> (como sabes aponta para index.html por defeito).

#### Configurar a extensão no Browser

No browser é necessário ativar a extensão e configurá-la.

• Activar a extensão e preencher de acordo com a imagem e clicar em Apply.

| Live Server<br>Web Extension<br>"Makes your existing server live"                                                                   |  |  |  |
|----------------------------------------------------------------------------------------------------|--|--|--|
| Live Reload                                                                                                    |  |  |  |
| I don't want proxy setup<br>(recommended)                                                                                           |  |  |  |
| Actual Server Address                                                                                                    |  |  |  |
| http://localhost:3000/                                                                                                    |  |  |  |
| Live Server Address                                                                                                    |  |  |  |
| http://localhost:5500/                                                                                                    |  |  |  |
| Install Live Server<br>Apply                                                                                                    |  |  |  |
| Need Help?                                                                                                    |  |  |  |
| NOTE: You need two server. Live Server<br>will give `live` power of your existing<br>server (May be Wamp, XAMPP, IIS or<br>Node.js) |  |  |  |

Neste momento o LiveServer funciona tanto para a página index.html como para a página index.php!

- Com o browser em <u>http://localhost:3000</u>/ e ao lado do VSCode. Volta ao ficheiro index.html introduz uma alteração e grava. Deverás observar a alteração aparecer no browser.
- Com o browser em <u>http://localhost:5500</u>/ e ao lado do VSCode. Volta ao ficheiro **index.php** introduz uma alteração e grava. Deverás observar a alteração aparecer no browser.

## **Troubleshooting:**

- Caso falte o VCRUNTIME140.dll fazer donwload do mesmo da Microsoft em <u>https://learn.microsoft.com/en-us/cpp/windows/latest-supported-vc-redist?view=msvc-</u> <u>170#visual-studio-2015-2017-2019-and-2022</u>
- escolher a versão x64 se o Windows está em 64bits (é o mais provável)

# Visual Studio 2015, 2017, 2019, and 2022

This table lists the latest supported English (en-US) Microsoft Visual C++ Redistributable packages for Visual Studio 2015, 2017, 2019, and 2022. The latest supported version has the most recent implemented C++ features, security, reliability, and performance improvements. It also includes the latest C++ standard language and library standards conformance updates. We recommend you install this version for all applications created using Visual Studio 2015, 2017, 2019, or 2022.

| Architecture | Link                                               | Notes                                                                                                    |
|--------------|----------------------------------------------------|----------------------------------------------------------------------------------------------------|
| ARM64        | https://aka.ms/vs/17/release/vc_redist.arm64.exe ₪ | Permalink for latest supported<br>ARM64 version                                                                                                    |
| X86          | https://aka.ms/vs/17/release/vc_redist.x86.exe 앱   | Permalink for latest supported x86<br>version                                                                                                    |
| X64          | https://aka.ms/vs/17/release/vc_redist.x64.exe 대   | Permalink for latest supported x64<br>version. The X64 Redistributable<br>package contains both ARM64 and<br>X64 binaries. This package makes<br>it easy to install required Visual<br>C++ ARM64 binaries when the<br>X64 Redistributable is installed on<br>an ARM64 device. |

• Quando usamos os dois servers em simultâneo (o da porta 3000 e o da porta 5500) e estamos um bocado sem usar um deles podemos ter que fazer refresh para que o servidor acorde.